# Confirm your conference attendance and receive an invoice / order.

**You need to complete your attendance** – which will place your name on the attendance list for the conference and included you in the general email communication.

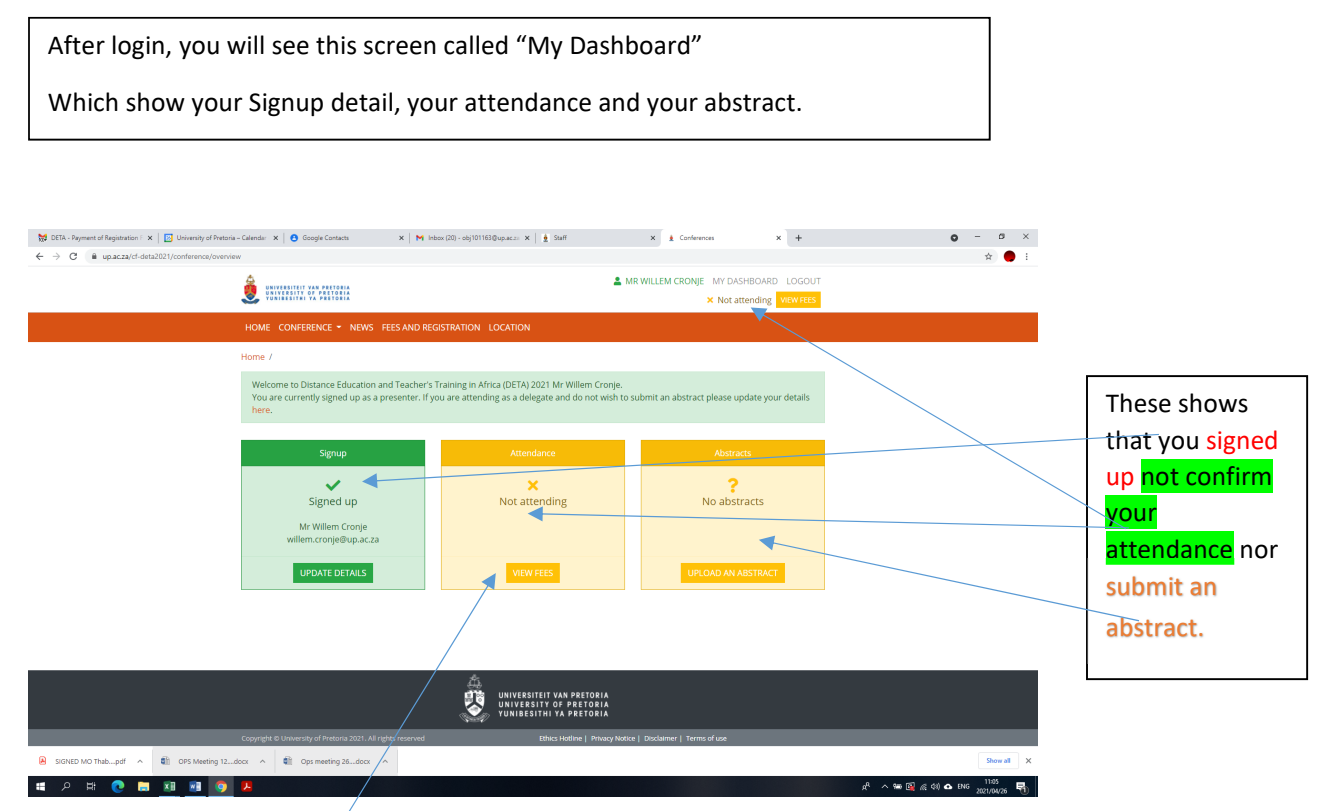

To make the conference payment and select your preference of workshop to attend, click on the link "View Fees" – the screen showing the different registration options will open.

### 🗊 🛓 Confe × + - 0 ← -> C @ 10 ht A 66 68 🐨 🐨 💶 (103) DIY Solar Por... b cactus moth - Bing 🛓 HR M Inbox (50) - waccros... 😛 The Counier Guy 🛔 UP | University of Pr... 🛅 New Tolder 📀 RSG 🦈 RSG Listen Live | RSG 🏀 20 Amp 12/247 PV... & MR WILLEM CRONJE MY DASHBOARD LOGOUT UNIVERSITEIT VAN PRETORIA UNIVERSITY OF PRETORIA VUNIBESITHI VA PRETORIA × Not attending VIEW FEES Home / Fees and Registration Comming Soon Please note: Available Seats 199 Conference Duration 24 July 2023 - 27 July 2023 Various options are available E Conference fees Registration 22 September 2022 - 22 September 2022 [OPEN] for registration. Please select Option Window Price the option suited to you, Early Bird Conference only 📀 31 August 2022 - 3 September 2022 R10.00 Call For Abstracts 1 October 2022 - 30 November 2022 depends on if you want to Early Bird Conf and Gala dinner 🔒 attend the conference only, 31 August 2022 - 3 September 2022 R10.00 or/ and a workshop or/ and 💄 Orga Early Bird Conf, and Workshop 1 🚯 31 August 2022 - 3 September 2022 R10.00 the gala dinner. Name Mr WA Cronje Early Bird Conf, and Workshop 2 🚯 31 August 2022 - 3 September 2022 R10.00 Contact Email detaconference@up.ac.za Contact Number +2712-4205727 Early Bird Conf, and Workshop 3 🚯 a 31 August 2022 - 3 September R10.00 31 August 2022 - 3 September 2022 Early Bird Conf, and Workshop 4 🕚 R10.00 🛗 31 August 2022 - 3 Sept arly Bird Conf, Gala dinner and Wsho 🔳 🔎 🛤 🚍 💽 😏 🖊 💵 💽 🚽 R<sup>A</sup> ∧ ₩ @ ENG 2022/04/22 ₩

Scroll down to see all the registration options and the link "Make Payment"

|                                               |                                      | 💄 MR   | WILLEM CRONJE MY DASHBOARD LOGOUT                                                                             |  |
|-----------------------------------------------|--------------------------------------|--------|----------------------------------------------------------------------------------------------------|--|
| UNIVERSITY OF PRETORIA                        |                                      |        | × Not attending VIEW FEES                                                                                     |  |
|                                               | 2022                                 |        | 1 October 2022 - 30 November 2022                                                                             |  |
| Early Bird Conf and Gala dinner 1             | 31 August 2022 - 3 September<br>2022 | R10.00 | . Organiser                                                                                                   |  |
| Early Bird Conf, and Workshop 1 🕚             | 31 August 2022 - 3 September<br>2022 | R10.00 | Name                                                                                                    |  |
| Early Bird Conf, and Workshop 2 0             | 31 August 2022 - 3 September<br>2022 | R10.00 | Mr WA Cronje Contact Email detaconference@up.ac.za                                                            |  |
| Early Bird Conf, and Workshop 3 0             | 31 August 2022 - 3 September<br>2022 | R10.00 | <b>Contact Number</b><br>+2712-4205727                                                                        |  |
| Early Bird Conf, and Workshop 4 0             | 31 August 2022 - 3 September<br>2022 | R10.00 | ≡ Streams                                                                                                    |  |
| Early Bird Conf, Gala dinner and Wshop 1      | 31 August 2022 - 3 September<br>2022 | R10.00 | Transformative Innovations in Teacher Education: the new normal                                               |  |
| Early Bird Conf, Gala dinner and Wshop 2<br>0 | 31 August 2022 - 3 September<br>2022 | R10.00 | Learner Support in Distance     Teacher Education                                                             |  |
| Early Bird Conf, Gala dinner and Wshop 3      | 31 August 2022 - 3 September<br>2022 | R10.00 | <ul> <li>Management, Administration and<br/>Quality Assurance in Distance<br/>Teacher Education ()</li> </ul> |  |
| Early Bird Conf, Gala dinner and Wshop 4      | 🗯 31 August 2022 - 31 August 2022    | R10.00 | Technology in Distance Teacher     Education                                                                  |  |
| Conference only 0                             | 🗰 31 August 2022 - 31 August 2022    | R10.00 |                                                                                                    |  |
| МАК                                           | E PAYMENT                            |        |                                                                                                    |  |

Click on the link "make payment" to pay your conference registration fee.

## The screen showing the Fees and Registration will open.

Click on the Participant type to open the pull down menu.

Select "Delegates" and enter.

| Image: block of the state of the state of the | e/registration                                                                                |                                                                                                  |                                |                                                                                          | - 0 ×<br>《合作曲 2 …              |
|----------------------------------------------------------------------------------------------------|-----------------------------------------------------------------------------------------------|--------------------------------------------------------------------------------------------------|--------------------------------|------------------------------------------------------------------------------------------|--------------------------------|
| <ul> <li>(10) Dir Star For b actur metri- Birg          <ul> <li>HR. M (Inter (S) - waters</li> <li>Dir Star For</li> <li>Dir Star For<th>The Counter Guy UP   University of Pr New folder  Attend  Participant type *</th><th>🕐 RSG 🦻 RSG Listen Live   RSG 🐞 Suppur</th><th>12/24V PW</th><th>SHBOARD LOGOUT</th><th>Coher favorites</th></li></ul></li></ul>                                                                                                    | The Counter Guy UP   University of Pr New folder  Attend  Participant type *                  | 🕐 RSG 🦻 RSG Listen Live   RSG 🐞 Suppur                                                           | 12/24V PW                      | SHBOARD LOGOUT                                                                           | Coher favorites                |
| Early Bird Co<br>Early Bird Co                                                                                                    | nf, a<br>IIII Conference fees<br>Option                                                       | Window                                                                                           | Price Cost                     | ac.za                                                                                    |                                |
| Early Bird Conf. C<br>Early Bird Conf. C<br>Early Bird Conf. C<br>Early Bird Conf. C<br>Early Bird Conf. C<br>Early Bird Conf. C                                                                                                    | Early Bird Conference only     Early Bird Conference only     Early Bird Conf and Gala dinner | <ul> <li>31 August 2022 - 3 September 2022</li> <li>31 August 2022 - 3 September 2022</li> </ul> | R10.00 R10.00<br>R10.00 R10.00 | Innovations in<br>on: the new normal                                                     |                                |
|                                                                                                    | Early Bird Conf, and Workshop 1<br>f, C<br>Early Bird Conf, and Workshop 2<br>nf, C           | <ul> <li>31 August 2022 - 3 September 2022</li> <li>31 August 2022 - 3 September 2022</li> </ul> | R10.00 R10.00<br>R10.00 R10.00 | t in Distance<br>on O<br>dministration and<br>ce in Distance<br>ion O<br>istance Teacher |                                |
| Conference o                                                                                                    | Early Bird Conf, and Workshop 3 •                                                             | <ul> <li>31 August 2022 - 3 September 2022</li> <li>31 August 2022 - 3 September 2022</li> </ul> | R10.00 R10.00<br>R10.00 R10.00 |                                                                                          |                                |
|                                                                                                    | Early Bird Conf, Gala dinner and<br>Wshop 1<br>Early Bird Conf, Gala dinner and<br>Wshop 2    | <ul> <li>31 August 2022 - 3 September 2022</li> <li>31 August 2022 - 3 September 2022</li> </ul> | R10.00 R10.00                  |                                                                                          | _                              |
| Copyright & Univer                                                                                                    | Early Bird Conf, Gala dinner and                                                              | 31 August 2022 - 3 September<br>2023                                                             | R10.00 R10.00                  |                                                                                          | x <sup>A</sup> ∧ ₩ & ENG 16607 |

Select the registration option applicable to your preference, by clicking on the circle.

| ± Conferences     × +                                                                                                    |               |                                                                                                    |                                                                                                    |                                              |                                                        |                 |   |                  |       | - 0                 | ×            |
|----------------------------------------------------------------------------------------------------|---------------|----------------------------------------------------------------------------------------------------|----------------------------------------------------------------------------------------------------|----------------------------------------------|--------------------------------------------------------|-----------------|---|------------------|-------|---------------------|--------------|
| ← → C ⋒ https://www.up.ac.za/cf-deta2023/conference                                                                                                    | /registratio  |                                                                                                    |                                                                                                    |                                              |                                                        |                 |   | A# 10            | £≞ 1  | à 😩                 |              |
| A Conference     A Conference     A | /registration | er Guy 1 LEP (Leiwendy of Pr. 1 New falder<br>Participant type *<br>elegates<br>Conference fees<br>Option<br>Early Bird Conf. and Workshop 1<br>Early Bird Conf. and Workshop 2<br>Early Bird Conf. and Workshop 3<br>O | (*)         R53         (*)         R53         (*)         0.04           (*)         (*)         (*)         (*)         (*)         (*)           (*)         (*)         (*)         (*)         (*)         (*)         (*)           (*)         (*)         (*)         (*)         (*)         (*)         (*)         (*)           (*)         (*)         (*)         (*)         (*)         (*)         (*)         (*)           (*)         (*)         (*)         (*)         (*)         (*)         (*)         (*)         (*)         (*)         (*)         (*)         (*)         (*)         (*)         (*)         (*)         (*)         (*)         (*)         (*)         (*)         (*)         (*)         (*)         (*)         (*)         (*)         (*)         (*)         (*)         (*)         (*)         (*)         (*)         (*)         (*)         (*)         (*)         (*)         (*)         (*)         (*)         (*)         (*)         (*)         (*)         (*)         (*)         (*)         (*)         (*)         (*)         (*)         (*)         (*)         (*) | Price<br>Price<br>R10.00<br>R10.00<br>R10.00 | Cost<br>R10.00<br>R10.00<br>R10.00<br>R10.00<br>R10.00 | SC23            |   | A* 1a )          | ¢ (   | - Other             | x<br>freetes |
|                                                                                                    |               | Early Bird Conf, and Workshop 4                                                                                                    | 31 August 2022 - 3 September<br>2022                                                                                                    | R10.00                                       | R10.00                                                 | istance Teacher |   |                  |       |                     |              |
|                                                                                                    |               | Early Bird Conf, Gala dinner and Wshop 1 <b>0</b>                                                                                                    | 31 August 2022 - 3 September<br>2022                                                                                                    | R10.00                                       | R10.00                                                 |                 |   |                  |       |                     |              |
|                                                                                                    |               | Early Bird Conf, Gala dinner and Wshop 2 <b>0</b>                                                                                                    | 31 August 2022 - 3 September<br>2022                                                                                                    | R10.00                                       | R10.00                                                 |                 |   |                  |       |                     |              |
| Copyright © Univer                                                                                                    | sity          | Early Bird Conf, Gala dinner and                                                                                                    | 31 August 2022 - 3 September                                                                                                    | R10.00                                       | R10.00                                                 |                 |   |                  |       |                     |              |
| # 2 # 🖪 🖲 🧿 💆 🖊 🗷 💽 <mark>,</mark>                                                                                                    |               |                                                                                                    |                                                                                                    |                                              |                                                        |                 | , | <sup>₽</sup> ^ ₩ | 🕼 ENG | 16:11<br>2022/09/22 | 5            |

Scroll down for the link "proceed"

| Conferences x +                                                                                                    |                                                    |                                             |                                       |             |                |                                                    |       |                 | -    | - 0                 | ×         |
|----------------------------------------------------------------------------------------------------|----------------------------------------------------|---------------------------------------------|---------------------------------------|-------------|----------------|----------------------------------------------------|-------|-----------------|------|---------------------|-----------|
| ← → C A b https://www.up.ac.za/cf-deta2023/conference/reg                                                                                                    | istration                                          | 1                                           |                                       |             |                |                                                    | A* to | , r             | ĵ= @ |                     |           |
| 💶 (103) DIY Solar Pow 🐌 cactus moth - Bing 🛓 HR M Inbox (50) - waccro 🤤 T                                                                                                    | 'he Couri                                          | er Guy 🛓 UP   University of Pr 🛅 New folder | 💮 RSG 🎓 RSG Listen Live   RSG ½ 20 Am | p 12/24V PW |                |                                                    |       | _               |      | Cther               | favorites |
|                                                                                                    |                                                    | Early Bird Conf, and Workshop 1             | 31 August 2022 - 3 September<br>2022  | R10.00      | R10.00         | SHBOARD LOGOUT                                     |       |                 |      |                     |           |
| Early Bird Conf, a<br>Early Bird Conf, a<br>Early Bird Conf, a<br>Early Bird Conf, a<br>Early Bird Conf, a<br>Early Bird Conf, a<br>Early Bird Conf, a<br>Early Bird Conf, a<br>Early Bird Conf, a<br>Early Bird Conf, a<br>Early Bird Conf, a<br>Early Bird Conf, a<br>Early Bird Conf, a<br>Early Bird Conf, a | Early Bird Conf, and Workshop 2                    | 22 September 2022 - 22<br>September 2022    | R10.00                                | R10.00      |                |                                                    |       |                 |      |                     |           |
|                                                                                                    | Early Bird Conf, and Workshop 3                    | 31 August 2022 - 3 September<br>2022        | R10.00                                | R10.00      |                |                                                    |       |                 |      |                     |           |
|                                                                                                    |                                                    | Early Bird Conf, and Workshop 4             | 31 August 2022 - 3 September<br>2022  | R10.00      | R10.00         |                                                    |       |                 |      |                     |           |
|                                                                                                    |                                                    | Early Bird Conf, Gala dinner and Wshop 1 0  | 31 August 2022 - 3 September<br>2022  | R10.00      | R10.00         | dC.2d                                              |       |                 |      |                     |           |
|                                                                                                    | Early Bird Conf, Gala dinner and Wshop 2 <b>0</b>  | 31 August 2022 - 3 September<br>2022        | R10.00                                | R10.00      |                |                                                    |       |                 |      |                     |           |
|                                                                                                    | Early Bird Conf, Gala dinner and Wshop 3 <b>()</b> | 31 August 2022 - 3 September<br>2022        | R10.00                                | R10.00      | Innovations in |                                                    |       |                 |      |                     |           |
| 3 0<br>Early Bird Conf. C                                                                                                    |                                                    | Early Bird Conf, Gala dinner and<br>Wshop 4 | 31 August 2022 - 31 August<br>2022    | R10.00      | R10.00         | on: the new normal t in Distance                   |       |                 |      |                     |           |
| 4 O                                                                                                    |                                                    | Conference only 🟮                           | 31 August 2022 - 31 August<br>2022    | R10.00      | R10.00         | on <b>O</b><br>dministration and<br>ce in Distance |       |                 |      |                     |           |
|                                                                                                    | То                                                 | tal                                         |                                       |             | R10.00         | on <b>O</b><br>listance Teacher                    |       |                 |      |                     |           |
|                                                                                                    | =                                                  | Payment                                     |                                       |             |                |                                                    |       |                 |      |                     |           |
|                                                                                                    | ® C                                                | redit Card                                  |                                       |             |                |                                                    |       |                 |      |                     |           |
|                                                                                                    |                                                    |                                             |                                       | Close       | Proceed        |                                                    |       |                 |      |                     |           |
| Copyright © University                                                                                                    | of Preto                                           | ria 2022. All rights reserved               | Ethics Hotline   Privacy Notice       | Disclaimer  | Serms of use   | 2                                                  |       |                 |      |                     |           |
| 🗯 🔎 🖽 🚍 🗐 🥥 💆 🗷 📧 💽 🗾                                                                                                    |                                                    |                                             |                                       |             |                |                                                    |       | 9 <b>00</b> (i) | ENG  | 16/13<br>1022/09/22 | 5         |

Click proceed to finalise your attendance and pay the conference fee.

Please note:

This will:

- 1. Open the credit card payment interface of the University of Pretoria, a secure site you do not need to make the payment now, but if you do not click on **proceed** then your attendance is not recorded.
- 2. Your unique conference ID (UPA00000) that you have generated in the process of confirming your attendance will uploaded on the credit card payment interface.
- 3. The conference fee as selected on the previous window will be transfer to the credit card interface.
- 4. Only credit card payment is possible.

| UP Credit Card Framework × +                                                         |                                                                                                    | -      | 0 X            |
|--------------------------------------------------------------------------------------|----------------------------------------------------------------------------------------------------|--------|----------------|
| ← → ♂ ⋒ ڨ https://upnet.up.ac.za/ccframework/faces/public/creditcardpaymen*          | nt/start.jsf;CCFRAMEWORKSESSIONID=DPVIjRUJNaiIGNwEU38dCkUFH8l22AM2eyE00M8h6LvNXaCEzX76l2099955262?paymentid=ZOT00003092&amount=10.0 A 😘 👔                                                                                                    | ۰      |                |
| 🗖 🚾 UY Solar Pow 🐌 cactus math - Bing 🛓 HR M Inbox (50) - waccro 😝 The Courier Guy 🛓 | , UP   University of Pr 🎦 New folder 📀 RSG ≽ RSG Listen Live   RSG 🐞 20 Amp 12/24V PW                                                                                                    | 1 💼 🤆  | Other favorite |
| Dnline Credit Card Payment                                                           |                                                                                                    |        |                |
|                                                                                      | * detact2       Impact protect [Impact and [Impact and Impact and Impa |        |                |
|                                                                                      | University of Pretonia. Al Rights reserved. 2022                                                                                                    | 16 16: | 15<br>man 🖬    |
|                                                                                      |                                                                                                    | 2022/  | ar22 🕕         |

If you do not want to process the payment at this time, please us the "click back" link.

By clicking back, your order / invoice will be the screen you see.

| A Order History   Conferences x +                                        |                                                                                                    | - 0                                          | ×     |
|--------------------------------------------------------------------------|----------------------------------------------------------------------------------------------------|----------------------------------------------|-------|
| ← → C 🏠 https://www.up.ac.za/d-deta2023/conference/attendance/order/3485 |                                                                                                    | A G G G 🕲                                    |       |
|                                                                          | Interface () Kol (* Kol (* Kol (* Kol)) Kol (* Kol)) Kol (* Kol) Kol (* Kol) Kol (* | Uner 1                                       | world |
| HOME CONFERENCE - FEES AND REGISTRATIO                                   | ON LOCATION CONTACT US                                                                                                    |                                              |       |
| Home / My Attendance / View Order /                                      |                                                                                                    |                                              |       |
| My Order                                                                 |                                                                                                    |                                              |       |
| Attendance Details                                                       |                                                                                                    |                                              |       |
| Reference                                                                |                                                                                                    |                                              |       |
| Particpant Type                                                          |                                                                                                    |                                              |       |
| Dietary Requirements                                                     |                                                                                                    |                                              |       |
| Special Needs                                                            |                                                                                                    |                                              |       |
| Comments                                                                 |                                                                                                    |                                              |       |
| Order Details                                                            |                                                                                                    |                                              |       |
| Order ID                                                                 | 3485                                                                                                    |                                              |       |
| Date                                                                     | 2022-09-22                                                                                                    |                                              |       |
| Status                                                                   | Pending                                                                                                    |                                              |       |
| Payment Due                                                              | 2022-09-22                                                                                                    |                                              |       |
| Payment Method                                                           | Credit Card                                                                                                    |                                              |       |
|                                                                          | Make payment                                                                                                    |                                              |       |
| ■ ク Ħ 篇 M © 💆 😕 M 💽 🦻 🗾                                                  |                                                                                                    | 成 <sup>A</sup> へ ‱ <i>底</i> ENG <u>16:16</u> | Ę     |

| A Order History   Conferences x +                 |                                                              |                  |                                                                       |            |              |          |      |         | -     | - O   | ×             |
|---------------------------------------------------|--------------------------------------------------------------|------------------|-----------------------------------------------------------------------|------------|--------------|----------|------|---------|-------|-------|---------------|
| ← → C ⋒ ≜ https://www.up.ac.za/d                  | -deta2023/conference/attendance/order/3485                   |                  |                                                                       |            |              |          | Aø 5 | ک و     | ê @   |       |               |
| 🖬 (103) DIY Solar Pow 🐌 cactus moth - Bing 👲 HR M | Inbox (50) - waccro 😝 The Courier Guy 🛓 UP   University of P | Y 🛄 New folder 💮 | RSG 🦩 RSG Listen Live   RSG 👸 20 Amp 12/24V P                         | W          |              |          |      |         |       | Other | avorites<br>A |
|                                                   | UNIVERSITEIT VAN PRETORIA<br>UNIVERSITY OF PRETORIA          |                  | 👗 MR WILLEM C                                                         | CRONJE M   | Y DASHBOARD  | LOGOUT   |      |         |       |       |               |
|                                                   |                                                              |                  |                                                                       | ? Payn     | nent pending | MY ORDER |      |         |       |       |               |
|                                                   |                                                              |                  |                                                                       |            |              |          |      |         |       |       |               |
|                                                   | Order ID                                                     |                  | 3485                                                                  |            |              |          |      |         |       |       |               |
|                                                   | Date                                                         |                  | 2022-09-22                                                            |            |              |          |      |         |       |       |               |
|                                                   | Status                                                       |                  | Pending                                                               |            |              |          |      |         |       |       |               |
|                                                   | Payment Due                                                  |                  | 2022-09-22                                                            |            |              |          |      |         |       |       |               |
|                                                   | Payment Method                                               |                  | Credit Card                                                           |            |              |          |      |         |       |       | 1             |
|                                                   |                                                              |                  | Make payment                                                          |            |              |          |      |         |       |       | . 1           |
|                                                   |                                                              |                  |                                                                       |            |              |          |      |         |       |       | . 1           |
|                                                   | Product Name                                                 |                  | Quantity                                                              |            | Price        | Total    |      |         |       |       | . 1           |
|                                                   | DETA 2023 Conference (Early Bird Conf, and Wo                | rkshop 2)        |                                                                       | 1          | R10.00       | R10.00   |      |         |       |       | . 1           |
|                                                   |                                                              |                  |                                                                       |            | Total:       | R10.00   |      |         |       |       | . 1           |
|                                                   |                                                              |                  |                                                                       |            |              |          |      |         |       |       | . 1           |
|                                                   | Order History                                                |                  |                                                                       |            |              |          |      |         |       |       | . 1           |
|                                                   | Date Added                                                   | Status           | Comment                                                               |            |              |          |      |         |       |       | . 1           |
|                                                   | 2022-09-22                                                   | Pending          | Order Received                                                        |            |              |          |      |         |       |       | . 1           |
|                                                   |                                                              |                  |                                                                       |            |              |          |      |         |       |       | _             |
|                                                   |                                                              |                  | VERSITEIT VAN PRETORIA<br>VERSITY OF PRETORIA<br>IBESITHI YA PRETORIA |            |              |          |      |         |       |       |               |
|                                                   | Copyright © University of Pretoria 2022. All rights reserved |                  | Ethics Hotline   Privacy Notice   Disclaimer                          | Terms of u | se           |          |      |         |       |       |               |
| 📰 o 🖽 🥅 🖬 👩 M 🜉                                   |                                                              |                  |                                                                       |            |              |          | ~ A  | 0.00 (1 | E ENG | 16:17 | B             |

You will received the order / invoice in your mailbox.

If you go back to your **Dashboard** it will looked like this:

| 👹 DETA - Payment of Registration F 🗙 🛛 EU University of Pretonia - Calendar - X 🛛 😨 Google Contacts X 🛛 M Inbox (20) - obj101163         | Dupaca: X 🛓 Staff X 🛓 Conferences X + O - O X                                                                        |
|----------------------------------------------------------------------------------------------------|----------------------------------------------------------------------------------------------------|
| ← → C a up.ac.za/cf-deta2021/conference/overview                                                                                         | * 🔴 :                                                                                                    |
| ا تەرەپىيەر ئەرەپىيەر ئەرەپىيەر ئەرەپىيەر ئەرەپىيەر ئەرەپىيەر ئەرەپىيەر ئەرەپىيەر ئەرەپىيەر ئەرەپىيەر ئەرەپىيەر                          | MR WILLEM CRONE MY DASHBOARD LOGOUT     Payment pending Mr Origen                                                    |
| HOME CONFERENCE - NEWS FEES AND REGISTRATION L                                                                                           |                                                                                                    |
| Home /                                                                                                    |                                                                                                    |
| Welcome to Distance Education and Teacher's Training in Afri<br>You are currently signed up as a presenter. If you are attendin<br>here. | ca (DETA) 2021 Mr Willem Cronje.<br>g as a delegate and do not wish to submit an abstract please update your details |
| Signup                                                                                                    | Attendance Abstracts                                                                                                 |
| Signed up                                                                                                    | Payment pending No abstracts                                                                                         |
| Mr Willem Cronje<br>willem cronje≣up.ac.za                                                                                               | Ref: UPA03004<br>Order ID: #3004                                                                                     |
| UPDATE DETAILS                                                                                                    | MY ORDER UPLOAD AN ABSTRACT                                                                                          |
|                                                                                                    |                                                                                                    |
|                                                                                                    | UNIVERSITEIT VAN PRETORIA<br>UNIVERSITY OF PRETORIA<br>YUNIBESITHI VA PRETORIA                                       |
| Copyright © University of Pretoria 2021. All rights reserved                                                                             | Ethics Hotline   Privacy Notice   Disclaimer   Terms of use                                                          |
| B SIGNED MO Thabpdf ^ I OPS Meeting 12docx ^ I Ops meeting 26docx ^                                                                      | Show all X                                                                                                    |
| # 2 時 2 篇 1 1 2 2 4 2 4 2 4 4 4 4 4 4 4 4 4 4 4 4                                                                                        | ポート 🖮 図 点 dq 🗛 1966 - 1128<br>2021/06/25 - 長                                                                         |

### Please note:

Your attendance is still not finalise, but pending, it will only be finalised once you have process the payment.

- 1. You can view your order at any time via the link "My Order"
- 2. Once you are ready to process the payment go to **your order**, look for the **Make Payment** link under the **Payment method** heading.
- 3. Clicking on the Make Payment link to open the Credit Card interface as showed on this tutorial page 5 and proceed to process your payment